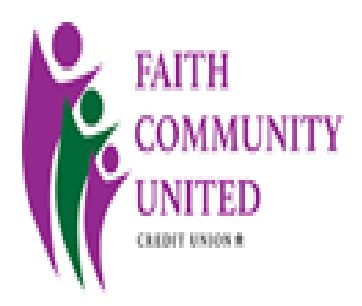

## ENROLLMENT IN ONLINE BANKING

- 1. GO TO WEBSITE FAITHCU.COM
- 2. SELECT ONLINE BANKING
- 3. SELECT ENROLL IN ONLINE BANKING
- 4. CLICK I'M NOT A ROBOT FOLLOW INSTRUCTIONS AND CONTINUE
- 5. ENTER MEMBER ID (THIS IS OUR ACCOUNT NUMBER)
- 6. ENTER THE LAST 4 DIGITS OF YOUR SSN (EIN IF BUSINESS ACCT)
- 7. SELECT NEXT, THIS SHOULD TAKE YOU TO THE STEP WHERE YOU CREATE YOUR OWN LOG ON (NOT CASE SENSITIVE), AND YOUR OWN SECURITY CODE (CASE SENSITIVE)
- 8. YOU WILL BE PROMPTED TO SET UP SECURITY QUESTIONS, THESE QUESTIONS ARE ALSO CASE SENSITIVE.
- 9. YOU ARE NOW READY TO DO ONLINE BANKING
- 10. IF YOU WANT TO OPT OUT OF PAPER STATEMENTS MAKE SURE TO MAKE THE SELECTION WHERE YOU SEE (E STATEMENTS)